## PASSO A PASSO PARA ADESÃO AO PLANO BRASIL DE SAÚDE PARA OS SERVIDORES EM EDUCAÇÃO

- 1. Acesse a página da PROGEP www.ufrb.edu.br/progep;
- 2. Clique na marca Plano Brasil de Saúde para os Servidores em Educação;
- 3. Em DESTAQUE, selecione CLIQUE AQUI;
- 4. Clique no Estado (BA);
- 5. Clique em UFRB;
- Clique em COMO ADERIR;
   Se optar por aderir VIA INTERNET selecione o link CLIQUE AQUI;
- Informe os dados iniciais do proponente titular e depois clique em CONTINUAR;
- 8. Na parte superior da página, clique em OPERADORA para selecioná-la;
- 9. Na caixa ao lado da operadora, clique na lupa para escolher um plano;
- 10. Informe os seus dados cadastrais. Na parte relativa a endereço, informe o CEP e clique em PESQUISAR;
- 11. Preencha os demais dados do endereço e clique em AVANÇAR;
- Informe os dados do(s) dependente(s), incluindo um por um. Após a inclusão de todos os dependentes, clique em AVANÇAR;
- 13. Indique a forma de pagamento, a data de vencimento, os dados bancários e clique em AVANÇAR;
- 14. Preencha e SALVE a Declaração de Saúde;
- 15. IMPRIMA a Proposta de Adesão. Providencie as cópias dos documentos relacionados nesta mesma tela;
- 16. ENVIE pelos Correios ao endereço indicado abaixo:
  SCN, QD 5, Bl "P", Torre Sul, Sala 216 Ed. Brasília Shopping, CEP: 70715.900.

## ATENÇÃO:

Os servidores que aderirem ao Plano Brasil de Saúde não precisarão encaminhar à PROGEP a Proposta de Adesão nem os comprovantes mensais de pagamento do Plano para fins de recebimento de ressarcimento do Auxílio Saúde.